## Dela fält med fri placerad hjälplinje

Allmänt Detta avsnitt visar delning av fält med en på frihand ritad hjälplinje. **OBS om du har haft kopplat ett fält med din** växtodlingsplan och du delar eller slår samman detta fält, kommer all koppling till växtodlingsplanen att upphöra. Du måste då göra detta igen

## Zooma

Vid allt redigeringsarbete i kartan gäller alltid att du skall zooma in området du skall arbete med så mycket du kan

Med funktionen rita hjälplinje kan du rita linjer som du sedan kan dela efter. Välj **Rita** 

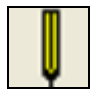

Och därefter Rita (fri linje)

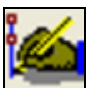

Sätt markören utanför fältet som du vill dela (gör inget att det är inne i fältet sidan om). Klicka en gång, en punkt sätts och du får med dig en linje när du flyttar musen. Klickar du igen kan du ändra riktning på linjen. Du slutar rita linje genom att sätta en punkt utanför fältet du vill dela och därefter högerklicka.

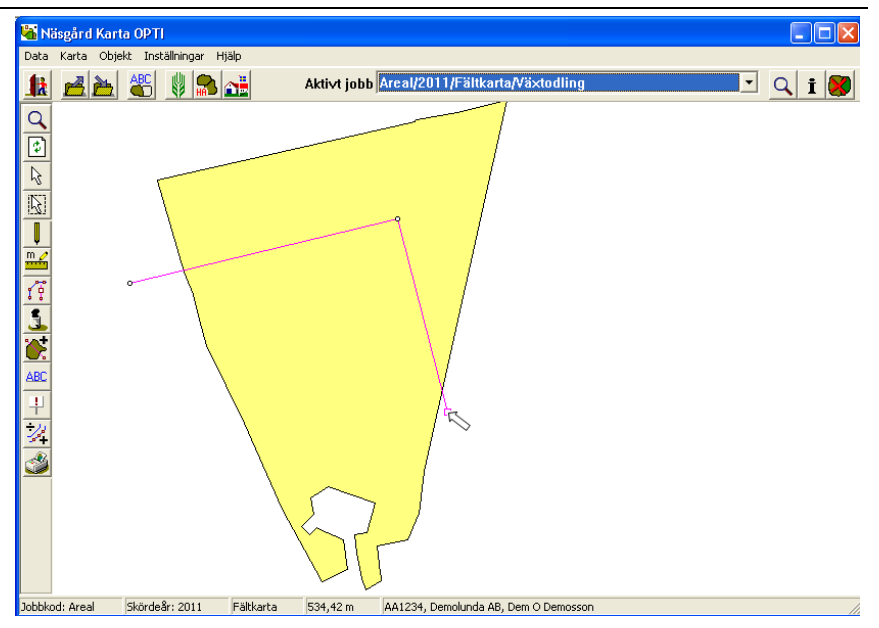

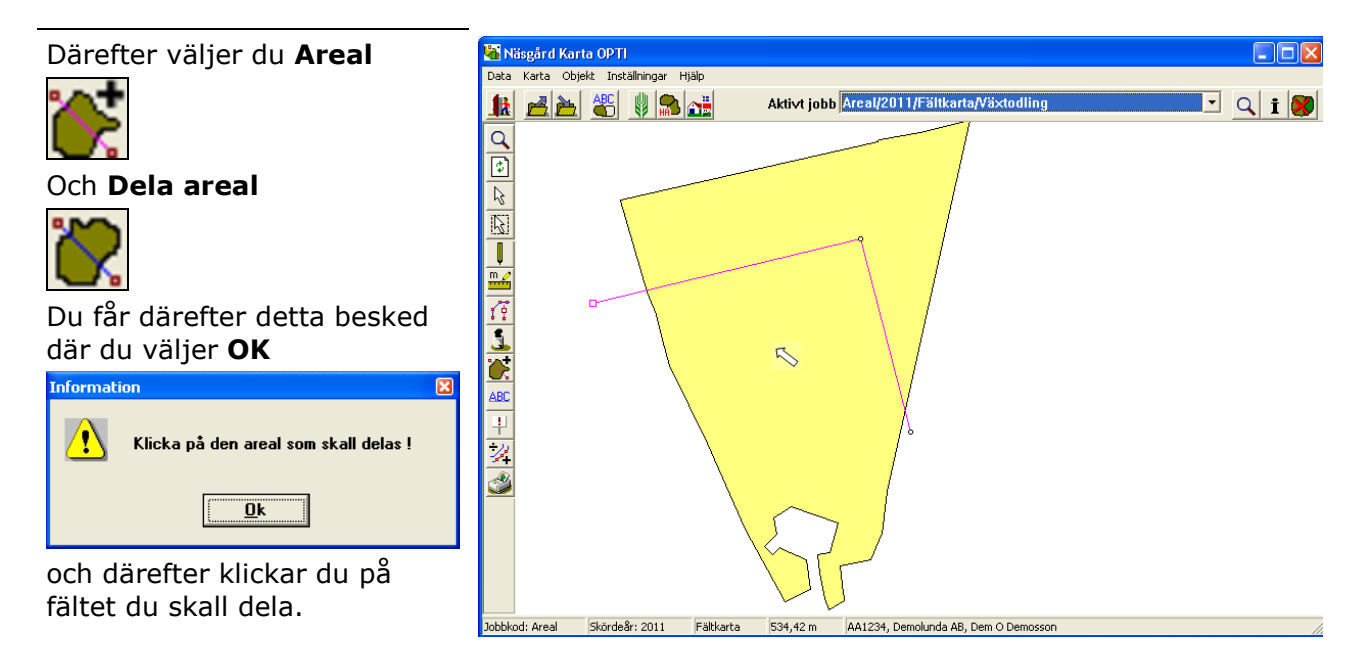

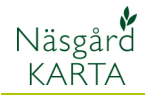

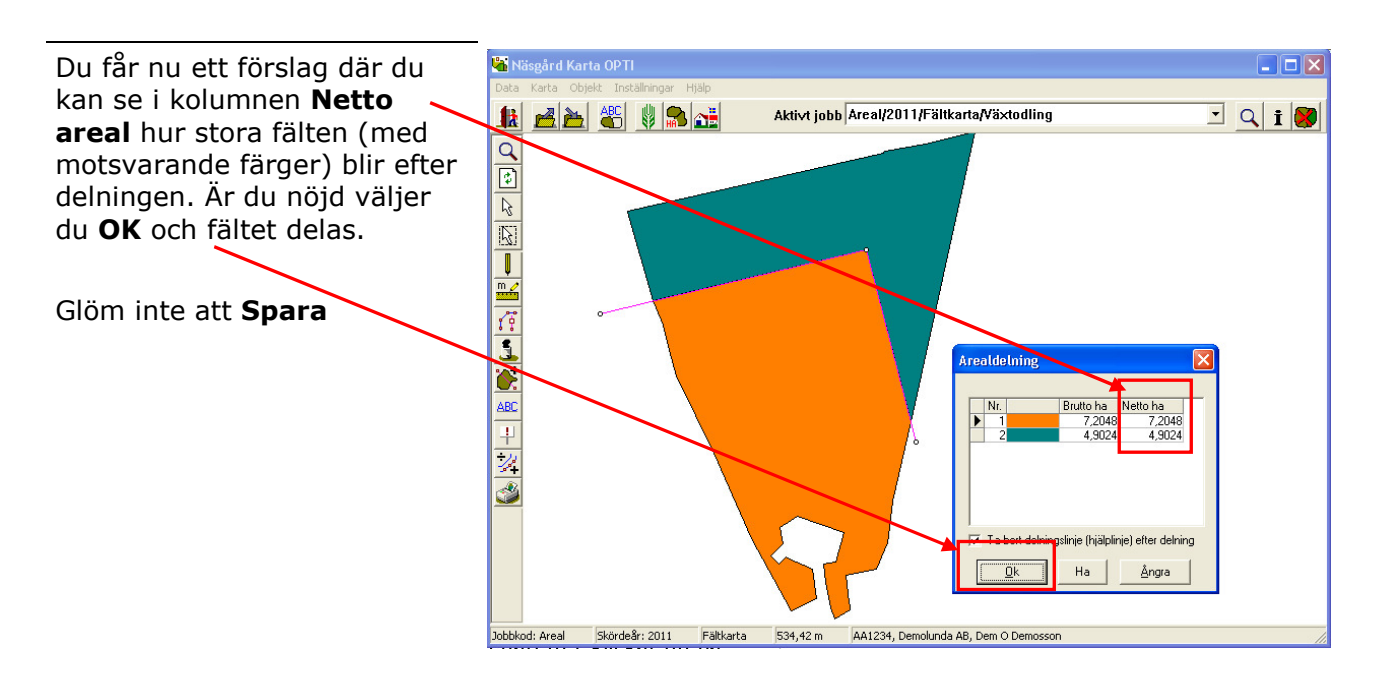

Om du vill ha en annan areal i någon av de föreslagna fälten, klickar du på färgen som motsvarar det fält i kartan du vill ange en areal för.

Därefter trycker du på **Ha** knappen.

Följande bild visas. Här skriver du in den önskade arealen, godkänn med OK

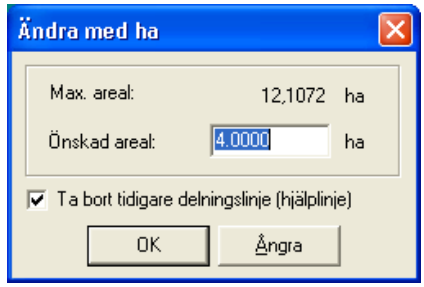

Fältgränsen flyttas och du ser de nya arealerna i arealdelnings förslaget. Är du nöjd klickar du **OK** i Arealdelnings förslaget och fältet delas.

Glöm inte att Spara

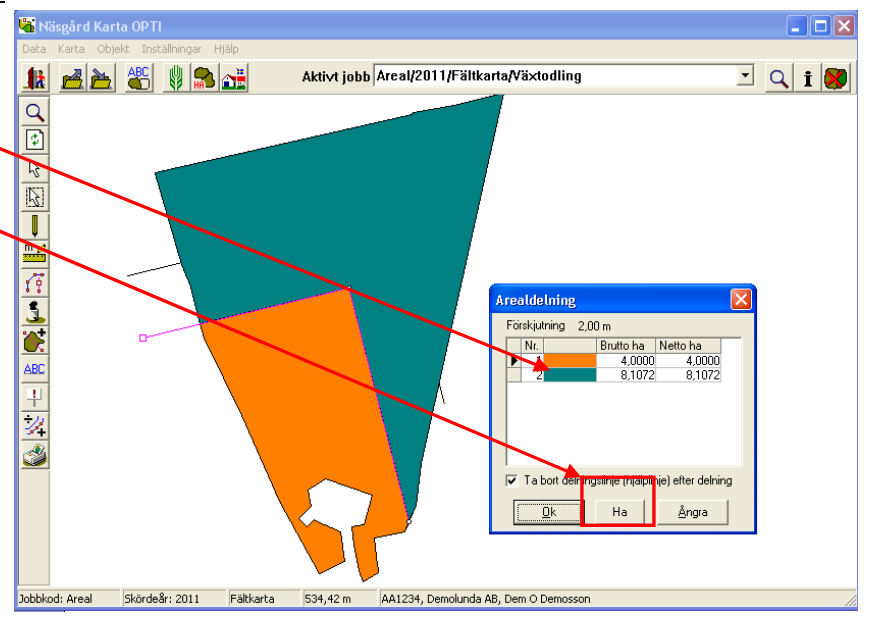